| Číslo a název šablony                                                                                                    | III/2 Inovace a zkvalitnění výuky prostřednictvím ICT                                                                                                    |
|----------------------------------------------------------------------------------------------------|----------------------------------------------------------------------------------------------------|
| Číslo didaktického materiálu                                                                                                | EU-OVK-VZ-III/2-ZÁ-106                                                                                                    |
| Druh didaktického materiálu                                                                                                 | DUM                                                                                                    |
| Autor                                                                                                    | Ing. Renata Zárubová                                                                                                    |
| Jazyk                                                                                                    | čeština                                                                                                    |
| Téma sady didaktických materiálů                                                                                            | Úvod do informatiky I                                                                                                    |
| Téma didaktického materiálu                                                                                                 | Soubory a složky                                                                                                    |
| Vyučovací předmět                                                                                                    | Informatika                                                                                                    |
| Cílová skupina (ročník)                                                                                                    | žáci ve věku 11–12 let                                                                                                    |
| Úroveň žáků                                                                                                    | začátečníci                                                                                                    |
| Časový rozsah                                                                                                    | 2 vyučovací hodiny                                                                                                    |
| Klíčová slova                                                                                                    | soubor, složka, dokument, jméno souboru, úplné jméno<br>souboru, přípona, kořenový adresář, průzkumník,<br>vytvoření složky, přejmenování složky, přesunutí,<br>smazání, kopírování složky, zástupce, USB Flash disk                                                                                                    |
| Anotace                                                                                                    | Studenti se seznámí s pojmy soubor, složka, zástupce,<br>jméno souboru, přípony souborů. Vlastnosti objektů.<br>Praktické vytváření. Dodatečné cvičení (opakování).                                                                                                    |
| Použité zdroje                                                                                                    | <ul> <li>CAFOUREK, Bohdan. Windows 7: kompletní příručka. 1.</li> <li>vyd. Praha: Grada, 2010, 326 s. ISBN 978-80-247-3209-1.</li> <li>ROUBAL, Pavel. Informatika a výpočetní technika pro<br/>střední školy, 1. díl. 2. vyd. Brno: Computer Press, 2003,<br/>166 s. ISBN 80-722-6237-8.</li> <li>ROUBAL, Pavel. Informatika a výpočetní technika pro<br/>střední školy, 2. díl. 2. vyd. Brno: Computer Press, 2003,<br/>136 s. ISBN 80-722-6292-9.</li> <li>DANNHOFEROVÁ, Jana. 1001 tipů a triků pro Microsoft<br/>Word 2007-2010. Vyd. 1. Brno: Computer Press, 2011,<br/>408 s.</li> <li>ISBN 978-80-251-3439-9.</li> <li>ROUBAL, Pavel. Hardware pro úplné začátečníky. Vyd. 1.<br/>Praha: Computer Press, 2002, 153 s.</li> </ul> |
| Typy k metodickému postupu učitele, doporučené<br>výukové metody, způsob hodnocení, typy<br>k individualizované výuce apod. | ISBN 0-722-6730-2.<br>V pracovním listu je zadání cvičení vycházející<br>z vysvětlené látky a příklad vypracovaného cvičení.<br>Návrh způsobu hodnocení:<br>ohodnocení samostatné práce během hodiny,<br>vypracované cvičení<br>Součástí Pracovního listu je domácí cvičení, sloužící<br>studentům k opakování probrané látky.                                                                                                    |

#### Metodický list k didaktickému materiálu

#### Prohlášení autora

Tento materiál je originálním autorským dílem. K vytvoření tohoto didaktického materiálu nebyly použity žádné externí zdroje s výjimkou zdrojů citovaných v metodickém listu.

Snímky obrazovek pocházejí od autora.

## 106. Soubory a složky

# Pracovní list

### Cvičení

- 1. Založte si svoji složku s názvem 05+Vaše příjmení.
- 2. Do zhotovené složky zkopírujte složku III\_4 se všemi soubory (máte k dispozici ze Zdrojů v rámci této hodiny).
- Uložte do složky tento otevřený textový dokument (přes volby: Soubor / Uložit jako pojmenujte Vaše příjmení.doc / Uložit). Zde dále budete zapisovat odpovědi. Po vypracování úkolů uložíte celou složku 05+Vaše příjmení.
- 4. Vysvětlete co je složka, soubor a zástupce.
- 5. Ve složce III\_4 jsou tři obrázky a dva textové dokumenty. Setřiďte tyto soubory podle velikosti sestupně (zvolte zobrazení Podrobnosti, třídíte zde kliknutím na vybraný název sloupce, podle kterého chcete třídit v tomto případě Velikost). Vložte obrázek okna III\_4 se setříděnými soubory.
- 6. Ve vaší složce si připravte 4 složky pojmenované: Obrázky, Texty, Kopie a Zástupci.
- 7. Do složky Obrázky **zkopírujte** obrázky z III\_4 (v původní složce zůstanou také). Vložte obrázek okna **Obrázky**.
- 8. Do Textů **přesuňte** oba textové dokumenty z téže složky (z původní složky samy zmizí). Vložte obrázek okna **Texty**.
- 9. Do Zástupců **vytvořte** zástupce složky Obrázky, programů Calc.exe a Notepad.exe (programy si vyhledejte na pevném disku C:, najeďte na nalezený program myší a zvolte Otevřít umístění souboru). Vložte obrázek okna **Zástupci**.
- Do složky Kopie zkopírujte soubor Mspaint.exe. (Nejprve ho vyhledejte)
   Napište, jak jste postupovali (tzn. jak jste kopírovali, přesouvali, ...) = jaké klávesy či myš jste použili. Vložte obrázek okna Kopie.
- Zjistěte úplnou cestu k programu Notepad.exe. Napište úplné jméno souboru. (zpětné lomítko napíšete současným držením levé klávesy Alt a napsáním čísla 92 na numerické klávesnici – označení v tisku Alt+92).
- 12. Zjistěte velikost vaší složky 05+Vaše příjmení. Tuto velikost **Napište**, připište kolik má složka podsložek a souborů. Vložte obrázek s vlastnostmi složky 05+Vaše příjmení.
- 13. Přesuňte na disk Sr-studenti v místě pro odevzdaná cvičení (Ivt 1.A\Vaše skupina\05) Vaši složku s vypracovaným cvičením (s názvem 05+Vaše příjmení).

#### Dodatečné cvičení – opakování (vypracujte jako domácí úkol):

vložte vždy okno s výsledkem hledání v zobrazení Podrobnosti (= je vidět velikost souboru, datum vytvoření...)

- a) Vyhledejte na disku C: soubory s příponou bmp, které začínají na písmeno b.
- b) Vyhledejte ve složce Dokumenty všechny soubory s příponou txt. (Vložte obrázek i v případě, že se nic nenalezlo, v tom případě je nutné na obrázku vidět nastavení při hledání).
- c) Vyhledejte na disku C: všechny dokumenty, vytvořené v programu WORD od 1. 10. 2012.
- d) Vyhledejte ve složce Windows (na disku C:) soubory s příponou bmp s velikostí větší než 50 kB.
- e) Vyhledejte na disku C: všechny dokumenty s příponou pdf. (Vložte obrázek i v případě, že se nic nenalezlo, v tom případě je nutné na obrázku vidět nastavení při hledání).
- f) Vyhledejte informace o programu Kalkulačka (nejděte program a vložte okno s informacemi).
- g) Zobrazte všechny disky, vložte obrázek (Tento počítač).
- h) Zjistěte, kolik místa zabírá v počítači složka Dokumenty, vložte obrázek s vlastností složky.

### Cvičení s řešením

- 1. Založte si svoji složku s názvem 05+Vaše příjmení.
- 2. Do zhotovené složky zkopírujte složku III\_4 se všemi soubory (máte k dispozici ze Zdrojů v rámci této hodiny).
- Uložte do složky tento otevřený textový dokument (přes volby: Soubor / Uložit jako pojmenujte Vaše příjmení.doc / Uložit). Zde dále budete zapisovat odpovědi. Po vypracování úkolů uložíte celou složku 05+Vaše příjmení.
- 4. Vysvětlete co je složka, soubor a zástupce.

Složka – "desky" v počítači, do kterých si ukládáte jednotlivé soubory Soubor – množina dat v počítači, která spolu nějak souvisí. Zástupce – odkaz na fyzicky existující objekt (složku, soubor)

5. Ve složce III\_4 jsou tři obrázky a dva textové dokumenty. Setřiďte tyto soubory podle velikosti sestupně (zvolte zobrazení Podrobnosti, třídíte zde kliknutím na vybraný název sloupce, podle kterého chcete třídit – v tomto případě Velikost). Vložte obrázek okna III\_4 se setříděnými soubory.

| 💽 🗢 📕 🕨 Knihovny                                                                                                    | y → Dokumenty → 05-                   | +Bobík ▶ Ⅲ_4             |                      |              |
|----------------------------------------------------------------------------------------------------|---------------------------------------|--------------------------|----------------------|--------------|
| <u>S</u> oubor <u>U</u> pravit <u>Z</u> obra                                                                                        | zit <u>N</u> ástroje Nápo <u>v</u> e  | ěda                      |                      |              |
| Uspořádat 👻 🧾 Oter                                                                                                    | vřít 🔻 Sdílet s 🔻                     | Tisk Vypálit             | Nová složka          | := - 1 🔞     |
| ★ Oblibené položky       Knihovna Dokumenty       Uspořádat podle:       Složka ▼         Složka ▼       II.4       II.4       II.4 |                                       |                          | ádat podle: Složka 🔻 |              |
| Plocha                                                                                                    | Název položky                         | Datum změny              | Тур                  | Velikost     |
| Sdílené Krtek                                                                                                    | 🔤 op.jpg                              | 19.11.2003 14:41         | Bitmapový            | 13 kB        |
| Suiterie Ricere                                                                                                    | 🚾 pa.jpg                              | 19.11.2003 14:42         | Bitmapový            | 9 kB         |
|                                                                                                    | 🚾 ut.jpg                              | 19.11.2003 14:43         | Bitmapový            | 9 kB         |
| 🔁 Knihovny                                                                                                    | dok.txt                               | 19.11.2003 14:46         | Textový d            | 1 kB         |
| Dokumenty                                                                                                    | kod.txt                               | 19.11.2003 14:22         | Textový d            | 1 kB         |
| 🚽 Hudba                                                                                                    | -                                     |                          |                      |              |
| dok.txt<br>Textový dokur                                                                                                    | Nastavení: 銘<br>nent Datum změny: 19. | Sdíleno<br>11.2003 14:46 |                      | Sdíleno s: E |

- 6. Ve vaší složce si připravte 4 složky pojmenované: Obrázky, Texty, Kopie a Zástupci.
- 7. Do složky Obrázky **zkopírujte** obrázky z III\_4 (v původní složce zůstanou také). Vložte obrázek okna **Obrázky**.

| Coo v 🐌 🕨 Knihovny 🕨                            | Dokumenty + 05                                                                                                    | +Bobík 🕨 Obrázky |           | ▼ 47 Proh       | edat: 🔎 |
|-------------------------------------------------|----------------------------------------------------------------------------------------------------|------------------|-----------|-----------------|---------|
| <u>S</u> oubor <u>U</u> pravit <u>Z</u> obrazit | <u>N</u> ástroje Nápo <u>v</u>                                                                                                    | ěda              |           |                 |         |
| Uspořádat 👻 Sdílet s 👻                          | Vypálit Nov                                                                                                    | vá složka        |           |                 |         |
| ☆ Oblíbené položky  Naposledy navštíve          | Knihovna E<br><sup>Obrázky</sup>                                                                                                    | okumenty         | Uspořa    | ádat podle: Slo | žka 🔻   |
| Plocha                                          | Soubor       Upravit       Zobrazit       Nástroje       Nápověda         Uspořádat *       Sdílet s *       Vypálit       Nová složka       BEE *       Image: Soubor Upravit Zobrazit         Soubor       Upravit       Zobrazit       Nástroje       Nápověda         Uspořádat *       Sdílet s *       Vypálit       Nová složka       BEE *       Image: Soubor Upravit Zobrazit         Soubor       Oblibené položky       Skilet s *       Vypálit       Nová složka       BEE *       Image: Soubor Upravit Zobrazit         Staliené Krtek       Plocha       Sdílené Krtek       Název položky       Datum změny       Typ       Velikost         Sdílené Krtek       Mnihovny       19.11.2003 14:41       Bitmapový       13 kB         Image: Položky:       J       19.11.2003 14:43       Bitmapový       9 kB         Velikovati       Image: Položky:       3 Nastavení:       Sk Sdíleno |                  |           |                 |         |
| Stillené Krtek                                  | 甅 op.jpg                                                                                                    | 19.11.2003 14:41 | Bitmapový | 13 kB           |         |
| Suiterie Kriek                                  | 🚾 pa.jpg                                                                                                    | 19.11.2003 14:42 | Bitmapový | 9 kB            |         |
| ••••                                            | 🚾 ut.jpg                                                                                                    | 19.11.2003 14:43 | Bitmapový | 9 kB            |         |
| The Knihov my                                   |                                                                                                    |                  |           |                 |         |
| Položky: 3 Nasta                                | ivení: <table-of-contents> Sdíleno</table-of-contents>                                                                                                    |                  |           |                 |         |

8. Do Textů **přesuňte** oba textové dokumenty z téže složky (z původní složky samy zmizí). Vložte obrázek okna **Texty**.

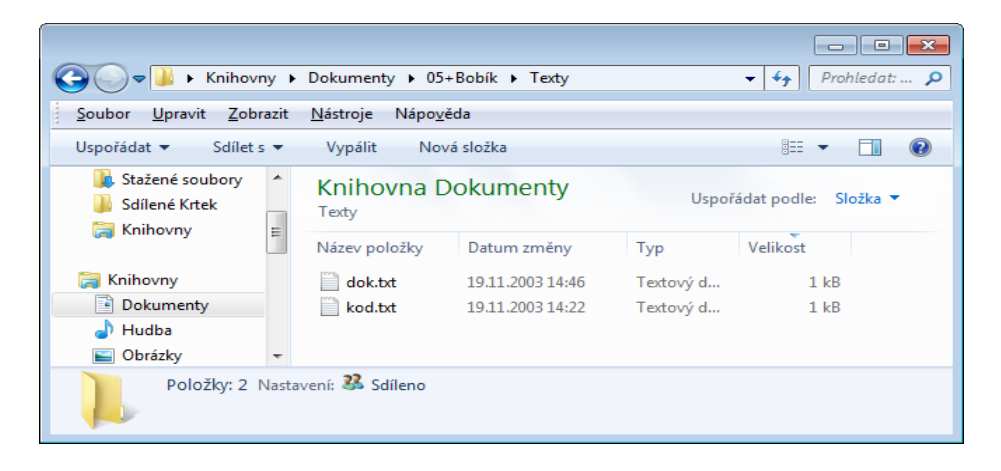

9. Do Zástupců **vytvořte** zástupce složky Obrázky, programů Calc.exe a Notepad.exe (programy si vyhledejte na pevném disku C:, klikněte na nalezený program myší a zvolte Otevřít umístění souboru). Vložte obrázek okna **Zástupci**.

| C v 📔 🗸 Knihovi                             | ıy ►   | Dokumenty 🕨 05+1                           | Bobík 🕨 Zástupci   |                                     | ■ ■ X Prohledat: P   |
|---------------------------------------------|--------|--------------------------------------------|--------------------|-------------------------------------|----------------------|
| <u>S</u> oubor <u>U</u> pravit <u>Z</u> obr | azit   | <u>N</u> ástroje Nápo <u>v</u> ěc          | la                 |                                     |                      |
| Uspořádat 🔻 🔳 Ote                           | evřít  | Sdílet s 🔻 🛛 V                             | ypálit Nová složka |                                     | := - 🔟 🔞             |
| Stažené soubory Sdílené Krtek Knihovny      | ^<br>_ | Knihovna Do<br><sub>Zástupci</sub>         | okumenty           | Uspořá                              | ádat podle: Složka ▼ |
|                                             |        | Název položky                              | Datum změny        | Тур                                 | Velikost             |
| 🧊 Knihovny                                  |        | 🛃 calc.exe                                 | 24.2.2013 22:35    | Zástupce                            | 2 kB                 |
| Dokumenty                                   |        | notepad.exe                                | 24.2.2013 22:36    | Zástupce                            | 2 kB                 |
| 🎝 Hudba<br>📄 Obrázky                        | -      | 🚡 Obrázky                                  | 24.2.2013 22:35    | Zástupce                            | 1 kB                 |
| notepad.exe<br>Zástupce                     | Dati   | Nastavení: 👪 Sdíler<br>um změny: 24.2.2013 | 10<br>22:36 Datum  | Velikost: 1,00<br>n vytvoření: 24.2 | 5 kB<br>2.2013 22:34 |

Do složky Kopie zkopírujte soubor Mspaint.exe. (Nejprve ho vyhledejte)
 Napište, jak jste postupovali (tzn. jak jste kopírovali, přesouvali, ...) = jaké klávesy či myš jste použili. Vložte obrázek okna Kopie.

| 🚱 🔍 🗣 🔰 🕨 Knihovny 🕨                            | Dokumenty + 05+                  | Bobík 🕨 Kopie                 |                 |                       |    |
|-------------------------------------------------|----------------------------------|-------------------------------|-----------------|-----------------------|----|
| <u>S</u> oubor <u>U</u> pravit <u>Z</u> obrazit | <u>N</u> ástroje Nápo <u>v</u> ě | ida                           |                 |                       |    |
| Uspořádat 🔻 Sdílet s 🔻                          | Vypálit Nov                      | á složka                      |                 | = - 1 📀               |    |
| Stažené soubory                                 | Knihovna D<br><sub>Kopie</sub>   | okumenty                      | Uspc            | řádat podle: Složka 🔻 |    |
| Knihovny                                        | Název položky<br>🚳 mspaint.exe   | Datum změny<br>14.7.2009 3:39 | Typ<br>Aplikace | Velikost<br>6 520 kB  |    |
| 1 položka Nasta                                 | vení: 🤽 Sdíleno                  |                               |                 | Sdíler                | no |

 Zjistěte úplnou cestu k programu Notepad.exe. Napište úplné jméno souboru. (zpětné lomítko napíšete současným držením levé klávesy Alt a napsáním čísla 92 na numerické klávesnici – označení v tisku Alt+92).

C:\Windows\Notepad.exe

12. Zjistěte velikost vaší složky 05+Vaše příjmení. Tuto velikost **Napište**, připište kolik má složka podsložek a souborů. Vložte obrázek s vlastnostmi složky 05+Vaše příjmení.

| 🚶 05+Bobík – vlas     | tnosti 💌                                                                          |
|-----------------------|-----------------------------------------------------------------------------------|
| Obecné Sdílení        | Zabezpečení Předchozí verze                                                       |
|                       | 05+Bobík                                                                          |
| Typ:                  | Složka souborů                                                                    |
| Um ístěn í:           | C:\Users\Public\Documents                                                         |
| Velikost:             | 6,47 MB (6 788 406 bajtů)                                                         |
| Velikost na<br>disku: | 6,51 MB (6 836 224 bajtů)                                                         |
| Obsahuje:             | 15 souborů, 5 složek                                                              |
| Vytvořeno:            | 24. února 2013, 22:25:44                                                          |
| Atributy:             | (Jen pro čtení (plstí pouze pro soubory ve<br>složce)<br>Skrytý Upř <u>e</u> snit |
|                       | OK Stomo Použít                                                                   |

Velikost 6,47 MB, 5 složek, 15 souborů

13. Přesuňte na disk Sr-studenti v místě pro odevzdaná cvičení (Ivt 1.A\Vaše skupina\05) **Vaši složku** s vypracovaným cvičením (s názvem 05+Vaše příjmení).

### Dodatečné cvičení – opakování (vypracujte jako domácí úkol):

vložte vždy okno s výsledkem hledání v zobrazení Podrobnosti (= je vidět velikost souboru, datum vytvoření, apod.)

a) Vyhledejte na disku C: soubory s příponou bmp, které začínají na písmeno b.

| Výsledky hl                                         | edání 🕨                            |                 | ▼ 49 ×.b          | mp ×     |
|-----------------------------------------------------|------------------------------------|-----------------|-------------------|----------|
| <u>S</u> oubor <u>U</u> pravit <u>Z</u> obrazit     | <u>N</u> ástroje Nápo <u>v</u> ěda |                 |                   |          |
| Uspořádat 🔻 Uložit hled                             | lání Vypálit                       |                 |                   |          |
| 🔶 Oblíbené položky                                  | Název položky                      | Datum změny     | Тур               | Velikost |
| 🖳 Naposledy navštíve 🗏                              | 🏧 data99.bmp                       | 25.6.2010 22:05 | Bitmapový obrázek | 113 kB   |
| Plocha Stažené souhory                              | 🕮 data84.bmp                       | 8.4.2012 20:12  | Bitmapový obrázek | 76 kB    |
| <ul> <li>Sdílené Krtek</li> <li>Knihovny</li> </ul> | Hledat znovu zde:                  | tač 📔 Vlastní 🍯 | Internet          |          |
| Položky: 2                                          | , <u> </u>                         |                 |                   |          |

b) Vyhledejte ve složce Dokumenty všechny soubory s příponou txt. (Vložte obrázek i v případě, že se nic nenalezlo, v tom případě je nutné na obrázku vidět nastavení při hledání).

|                                           |         |                                    |                |             |                        | • 💌      |
|-------------------------------------------|---------|------------------------------------|----------------|-------------|------------------------|----------|
| C Výslev                                  | iky hle | dání v: Dokumenty 🕨                |                |             | ▼ 4 / *.txt            | ×        |
| <u>S</u> oubor <u>U</u> pravit <u>Z</u> o | brazit  | <u>N</u> ástroje Nápo <u>v</u> ěda |                |             |                        |          |
| Uspořádat 🔻 Ulož                          | t hledá | ní Vypálit                         |                |             | :== ▼ [                |          |
| 퉬 Sdílené Krtek<br>🥽 Knihovny             | *       | Knihovna Dol<br>Výsledky hledání   | kumenty        | Uspořádat j | podle: Nejlepší výsled | ky 🔻     |
| 🥽 Knihovny                                | E       | Název položky                      | Datur          | m změny     | Тур                    | Velik 🔦  |
| Dokumenty                                 |         | 📄 kod.txt                          | 19.11          | .2003 14:22 | Textový dokument       |          |
| 🚽 Hudba                                   |         | 📄 dok.txt                          | 19.11          | .2003 14:46 | Textový dokument       | E        |
| 📔 Obrázky                                 |         | Hodat zpovu zdou                   |                |             |                        |          |
| 🛃 Videa                                   |         | Filedat znovu zde:                 |                |             |                        |          |
|                                           |         | Knihovny 📭 I                       | ocitac 🔐 Vlast | ni 🅑 Inte   | ernet                  | <b>T</b> |
|                                           | *       | •                                  |                |             |                        | •        |
| Položky: 2                                |         |                                    |                |             |                        |          |

c) Vyhledejte na disku C: všechny dokumenty, vytvořené v programu WORD od 1. 10. 2012.

|                                                |                                      |                  |                  |            |                               | • •      |
|------------------------------------------------|--------------------------------------|------------------|------------------|------------|-------------------------------|----------|
| 🔾 🗢 🖉 🕨 Výsledky h                             | ledání 🕨                             |                  | -                | 47 datumzm | něny:>1.10.2012 druh:*.doc    | ×        |
| <u>S</u> oubor <u>U</u> pravit <u>Z</u> obrazi | t <u>N</u> ástroje Nápo <u>v</u> ěda |                  |                  |            |                               |          |
| Uspořádat 👻 Uložit hleo                        | dání Vypálit                         |                  |                  |            | :≕ ▼                          | 0        |
| 🔶 Oblíbené položky                             | Název položky                        | Datum změny      | Тур              | Velikost   | Složka                        | ^        |
| 🖳 Naposledy navštíve 😑                         | 🖳 106.doc                            | 17.10.2012 9:36  | Dokument aplikac | 298 kB     | 106 (C:\Users\Renata\Plocha\I | 00My1(   |
| Nocha                                          | 👜 Bobík.doc                          | 17.10.2012 9:46  | Dokument aplikac | 35 kB      | 05+Bobík (C:\Users\Veřejné\V  | eřejné d |
| 🐌 Stažené soubory 👘                            | Hadr.doc                             | 26.10.2012 22:17 | Dokument aplikac | 26 kB      | zástupci (C:\Users\Renata\Plo | cha)     |
| 🌗 Sdílené Krtek                                | 🖷 Nový Dokument ap                   | 12.11.2012 22:45 | Dokument aplikac | 292 kB     | mp3 (C:\Users\Renata\Plocha)  |          |
| 🥽 Knihovny                                     | 👜 Mířidla Glock.doc                  | 8.12.2012 14:46  | Dokument aplikac | 24 kB      | zástupci (C:\Users\Renata\Plo | cha)     |
|                                                | Před tréninkem se d                  | 12.12.2012 7:02  | Dokument aplikac | 30 kB      | zástupci (C:\Users\Renata\Plo | cha)     |
| 🥽 Knihovny                                     | 🖳 Petr Záruba.doc                    | 23.12.2012 19:41 | Dokument aplikac | 24 kB      | zástupci (C:\Users\Renata\Plo | cha) 🖕   |
| 📄 Dokumenty 📼                                  | •                                    |                  |                  |            |                               | •        |
| Položky: 22                                    |                                      |                  |                  |            |                               |          |

d) Vyhledejte ve složce Windows (na disku C:) soubory s příponou bmp s velikostí větší než 50 kB

| C ⊂ ✓ ✓ Výsled                                                                                                    | ky hle                                                                                                    | dání v: Místní disk (C:) 🕨         | ▼ 🗙 *.b         | mp velikost:>malé |          | ×                     |
|----------------------------------------------------------------------------------------------------|----------------------------------------------------------------------------------------------------|------------------------------------|-----------------|-------------------|----------|-----------------------|
| <u>S</u> oubor <u>U</u> pravit <u>Z</u> oł                                                                                                    | orazit                                                                                                    | <u>N</u> ástroje Nápo <u>v</u> ěda |                 |                   |          | _                     |
| Uspořádat 🔻 Uložit                                                                                                    | hleda                                                                                                    | ání                                |                 |                   | •        | 0                     |
| 👌 Hudba                                                                                                    | *                                                                                                    | Název položky                      | Datum změny     | Тур               | Velikost | Složl 🔦               |
| Corázky                                                                                                    |                                                                                                    | 💷 background.bmp                   | 10.6.2009 23:07 | Bitmapový obrázek | 2 305 kB | oob                   |
| Videa                                                                                                    | vit Zobrazit Nástroje Nápověda<br>Uložit hledání III Velikost Sko<br>Název položky Datum změny Typ Velikost Sko<br>background.bmp 10.6.2009 23:07 Bitmapový obrázek 2 305 kB od<br>background.bmp 10.6.2009 23:45 Bitmapový obrázek 2 305 kB od<br>background.bmp 10.6.2009 23:45 Bitmapový obrázek 2 305 kB od<br>background.bmp 10.6.2009 23:45 Bitmapový obrázek 2 305 kB od<br>background.bmp 10.6.2009 23:45 Bitmapový obrázek 2 305 kB od<br>vatermark.bmp 31.8.2009 12:41 Bitmapový obrázek 102 kB di<br>i i i i i i i i i i i i i i i i i i i | amd                                |                 |                   |          |                       |
| Image: Soubor Upravit Zobrazit Nástroje Nápověda         Uspořádat ▼ Uložit hledání         Image: Soubor Upravit Zobrazit Nástroje Nápověda         Uspořádat ▼ Uložit hledání         Image: Soubor Upravit Zobrazit Nástroje Nápověda         Uspořádat ▼ Uložit hledání         Image: Soubor Upravit Zobrazit Nástroje Nápověda         Uspořádat ▼ Uložit hledání         Image: Soubor Upravit Zobrazit Nástroje Nápověda         Uspořádat ▼ Uložit hledání         Image: Soubor Upravit Zobrazit Nástroje Nápověda         Image: Soubor Upravit Zobrazit Nástroje Nápověda         Image: Soubor Upravit Zobrazit Nástroje Nápověda         Image: Soubor Upravit Zobrazit Nástroje Nápověda         Image: Soubor Upravit Zobrazit Nástroje Nápověda         Image: Soubor Upravit Zobrazit Nástroje Nápověda         Image: Soubor Upravit Zobrazit Nástroje Nápověda         Image: Soubor Upravit Zobrazit Nástroje Nápověda         Image: Soubor Upravit Zobrazit Nástroje Nápověda         Image: Soubor Upravit Zobrazit Nástroje Nápověda         Image: Soubor Upravit Zobrazit Nástroje Nápověda         Image: Soubor Zobrazit Nástroje Nápověda         Image: Soubor Zobrazit Nápověda         Image: Soubor Zobrazit Nápověda         Image: Soubor Zobrazit Nápověda         Image: Soubor Zobrazit Nápověda         Image: Soubor Zobrazit Nápověda     < | ≡                                                                                                    | 🎟 background.bmp                   | 10.6.2009 23:45 | Bitmapový obrázek | 2 305 kB | oob                   |
|                                                                                                    | 10.6.2009 23:45                                                                                                    | Bitmapový obrázek                  | 2 305 kB        | x86_setu          |          |                       |
| Dočítoč                                                                                                    |                                                                                                    | 💷 watermark.bmp                    | 31.8.2009 12:41 | Bitmapový obrázek | 102 kB   | clientima<br>(C·\Wind |
|                                                                                                    | Ψ.                                                                                                    | •                                  |                 |                   |          |                       |
| Položky: 14                                                                                                    | 48                                                                                                    |                                    |                 |                   |          |                       |

e) Vyhledejte na disku C: všechny dokumenty s příponou pdf. (Vložte obrázek i v případě, že se nic nenalezlo, v tom případě je nutné na obrázku vidět nastavení při hledání).

| Výsledky h                                                                                                    | ledání 🕨                             | - <b>- </b> ↓ *.p | df              |          | ×       |
|----------------------------------------------------------------------------------------------------|--------------------------------------|-------------------|-----------------|----------|---------|
| <u>S</u> oubor <u>U</u> pravit <u>Z</u> obrazi                                                                                                    | t <u>N</u> ástroje Nápo <u>v</u> ěda |                   |                 |          |         |
| Uspořádat 🔻 Uložit hle                                                                                                    | dání Vypálit                         |                   |                 | · · ·    | 0       |
| 🖌 Oblíbené položky                                                                                                    | Název položky                        | Datum změny       | Тур             | Velikost | Složl 🔦 |
| State in the process of the second second secon | 🔁 08srpen2012.pdf                    | 7.10.2012 20:25   | Adobe Acrobat D | 85 kB    | 2012    |
| Nocha                                                                                                    | 🔁 09září 2010.pdf                    | 16.10.2010 9:24   | Adobe Acrobat D | 84 kB    | 2010    |
| 🗼 Stažené soubory                                                                                                    | 🔁 10říjen 2010.pdf                   | 8.11.2010 17:14   | Adobe Acrobat D | 82 kB    | 2010    |
| 🐌 Sdílené Krtek                                                                                                    | 🔁 08srpen 2010.pdf                   | 16.10.2010 9:23   | Adobe Acrobat D | 81 kB    | 2010    |
| 🥽 Knihovny                                                                                                    | Hledat znovu zde:                    |                   |                 |          | Ψ<br>•  |
| Položky: 47                                                                                                    |                                      |                   |                 |          |         |

f) Vyhledejte informace o programu Kalkulačka (nejděte program a vložte okno s informacemi).

| Podro                 | bnosti          | Pi                 | ředchozí verze     |    |
|-----------------------|-----------------|--------------------|--------------------|----|
| Obecné                | Kompa           | tibilita           | Zabezpečení        |    |
| 8                     | calc.exe        |                    |                    |    |
| Typ souboru:          | Aplikace (.exe) |                    |                    | _  |
| Popis:                | Windows Calcul  | ator               |                    |    |
| Umístění:             | C:\Windows\Sy   | stem32             |                    | _  |
| Velikost:             | 897 kB (918 52  | 8 bajtů)           |                    |    |
| Velikost na<br>disku: | 900 kB (921 60  | 0 bajtů)           |                    |    |
| Vytvořeno:            | 14. července 20 | 009, 1:57:11       |                    |    |
| Změněno:              | 14. července 20 | 009, 3:38:57       |                    |    |
| Otevřeno:             | 14. července 20 | 009, 1:57:11       |                    |    |
| Atributy:             | 🔲 Jen pro čten  | í 🔲 <u>S</u> krytý | Upřes <u>n</u> it. |    |
|                       |                 |                    |                    |    |
|                       |                 |                    |                    | ~~ |

g) Zobrazte všechny disky, vložte obrázek (Tento počítač).

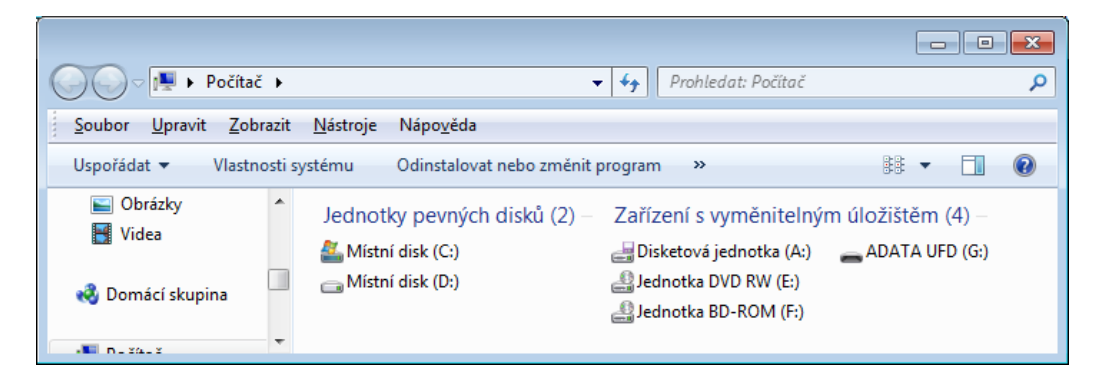

h) Zjistěte, kolik místa zabírá v počítači složka Dokumenty, vložte obrázek s vlastností složky.

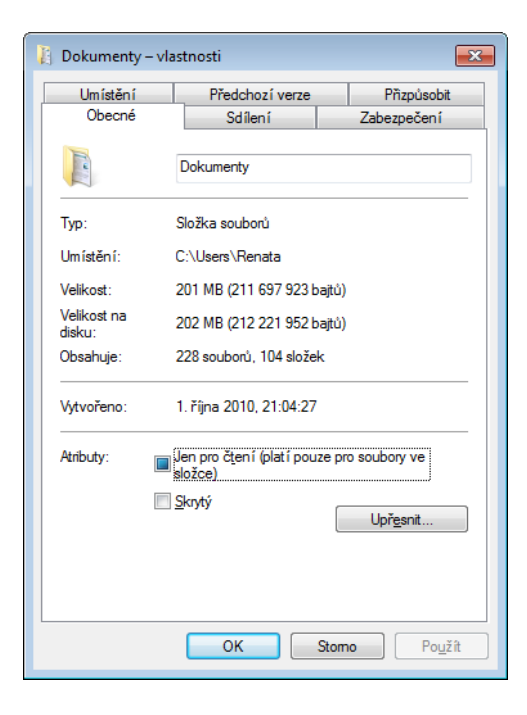